## Interagency Commission on School Construction

#### **Aging Schools Program Application Instructions**

Instructions for Submission of Aging Schools Program (ASP) Application to the IAC SharePoint Portal

# \*\*You must use Internet Explorer\*\*

### Step-by-Step:

- 1. Contact the IAC at iac.msde@maryland.gov to obtain a username and password for the SharePoint site; (if you do not already have one).
- 2. Open Internet Explorer and navigate to: http://sp1.pscp.state.md.us
- 3. Enter the username and password provided.
- 4. Click on the *Programs* Site tab.
- 5. Click the ASP Application on the Lists sidebar on the left, click + Add new item
- Complete each field (see Table 1) in the ASP Application form for each project request, attaching to the project application form any additional back-up documentation (i.e. letters, drawings, etc.) to support request. To add attachments, click the "Attach File" button at the top of the application form.
  - Click **Save** to submit your ASP project request to the IAC for review and approval. You will now see a **New** item in the ASP Application List with a Request Status of Pending.
- 7. IAC staff will receive an alert indicating that a request has been submitted and will begin the review process, within two (2) days of the LEA application submission.
  - Upon completion of the IAC staff's initial review for eligibility, the IAC staff enters the *Date Ready for Designees Review* on the IAC/*Designees* tab. An email alert notifies the IAC Designees that the application is ready for review.
- 8. The IAC Designees will review the request and enter a date in the appropriate agency approval field or enter questions in the agency comments field. The presence of a date indicates Designee approval to IAC. IAC will enter any Designee questions in the *Questions to LEA Requiring a Response* field and send a notification email to the LEA indicating that there have been changes made to the application that need to be checked and/or responded to. The LEA must enter their response in the *LEA Response to Designees Questions* field.
- IAC staff may monitor the Designees decisions and change the Request Status from Pending to Approved or Denied as applicable and enter a date in the Date Request Approved/Denied field. The LEA is sent an email approval notification including an Approved ASP Projects report. Each project application will be maintained in SharePoint.
- 10. Revisions will be made by the LEA/IAC to the application in SharePoint. The IAC staff will receive an alert indicating when revisions are made to approved projects. Remarks can be added to the *LEA Response to Designees* field to explain the reason for the revision.
- 11. The LEA should notify the IAC staff via email: IAC.MSDE@Maryland.gov when the initial application is uploaded and when any revisions or changes to the project approval is requested.

# Interagency Commission on School Construction

# **Aging Schools Program Application Instructions**

# Instructions for the completion of the application for Aging Schools Program Projects

#### The LEA is to complete all required fields.

- LEA must complete all fields on ASP LEA application tab for each project request.
- The project requests should not exceed the LEA allocation by more than 10%.

#### LEA APPLICATION TAB

| Field Name    |                                          | Description/Content                                                                                                    |
|---------------|------------------------------------------|----------------------------------------------------------------------------------------------------|
| 1. Da         | te Request Submitted                     | Enter the date of application submission.                                                                                                    |
| 2. Prie       | ority                                    | Enter project priority order.                                                                                                    |
| 3. Fis        | scal Year                                | Enter the ASP fiscal year.                                                                                                    |
| 4. LE         | A                                        | Choose from drop-down list.                                                                                                    |
| 5. Pro        | oject Name                               | Enter the name of the school and indicate Elementary, Middle,                                                                                                    |
|               |                                          | High, or other as appropriate.                                                                                                    |
|               |                                          | (Do not use acronyms or abbreviations)                                                                                                    |
| 6. De         | scription/Justification                  | Enter the type of project (i.e., ceiling, masonry work, flooring, roofing - see Attachment II – Eligible Project Expenditures and Required Project Approvals). Describe in detail the existing condition and proposed scope of work. Indicate if the project requires replacement of the electrical system or an upgrade of the electrical system. |
| 7. Ag         | e (Building component)                   | Enter the date of construction or latest renovation of the building, system, or component.                                                                                                    |
| 8. Ant        | ticipated Date Work Begins               | Enter the anticipated date that the work would begin.                                                                                                    |
| 9. Ant<br>Co  | ticipated Date Work mpleted              | Enter the anticipated date for the completion of the work.                                                                                                    |
| 10. Me        | ethod of Accomplishing Work              | Enter the procurement method that will be used to accomplish the work (i.e., purchase order, competitive sealed bids, utilize existing time/material contract, utilize existing State/local contract, or other procurement method, per COMAR 23.03.02.03).                                                                                         |
| 11. Me<br>De  | ethod of Accomplishing<br>sign Services  | Enter the method that will be used to accomplish design services (i.e., architect, engineer, in-house staff, architect/engineer, consultants, or describe other method).                                                                                                    |
| 12. LE        | A Total Cost Estimate                    | Enter total estimated eligible cost for the project (exclude all ineligible costs including A/E fees) and the ASP funds proposed to be allocated for this project. Since no local matching funds are required for ASP projects, the total cost can be equal to the ASP funds requested.                                                            |
| 13. LE        | A ASP State \$ Requested                 | Enter total estimated eligible cost for the project (exclude all ineligible costs including A/E fees) and the ASP funds proposed to be allocated for this project. Since no local matching funds are required for ASP projects, the total cost can be equal to the ASP funds.                                                                      |
| 14. Loo       | cal ASP \$ Approved                      | Enter total estimated amount of Local funds required for the project, if applicable.                                                                                                    |
| 15. Sta       | ate ASP \$ Approval                      | IAC staff will enter the total amount of State funds approved for the project, if applicable.                                                                                                    |
| 16. Qu<br>a R | estions to the LEA Requiring<br>Response | This field is used to communicate Designees' questions to the LEA. An answer is required prior to approval.                                                                                                    |
| 17. LE.<br>Qu | A Response to Designees<br>lestions      | LEA fills in their response to the Designee's questions.                                                                                                    |

# Interagency Commission on School Construction

### Aging Schools Program Application Instructions

## Instructions for the completion of the application for Aging Schools Program Projects - cont'd

The IAC staff and the IAC Designees are to complete all required fields for approval.

- IAC staff completes the fields that are not otherwise identified to be completed by the individual IAC Designees.
- IAC staff will make all revisions to the ASP LEA applications tab on SharePoint.

#### **PSCP/DESGINEES APPLICATION TAB**

Г

| Field Name                                    | Description/Content                                                                                                    |
|-----------------------------------------------|----------------------------------------------------------------------------------------------------|
| 1. Request Status                             | Choose the request status from drop-down list. Defaults to                                                                                                    |
|                                               | "pending" upon submission of a project.                                                                                                    |
| 2. Scope                                      | Enter the project type.                                                                                                    |
| 3. Date Ready for Designees                   | Enter the date to indicate that the IAC Designees project review                                                                                                    |
| Review                                        | process begins.                                                                                                    |
| 4. IAC Staff Comments                         | Upon completion of the initial project review for eligibility; enter comments/questions in the <i>PSCP comments</i> field.                                                                                                    |
| 5. Required Review                            | Enter the project review level. This code is provided by DGS/MSDE.                                                                                                    |
| 6. DGS Comments                               | The IAC DGS Designee will review the request for eligibility and<br>enter questions in the <i>DGS comments</i> field. IAC staff will enter all<br>of the Designees questions in the <i>Questions to LEA Requiring a</i><br><i>Response</i> field and send a notification email to the LEA indicating<br>that there have been changes made to the application that need to<br>be checked and/or responded to.   |
| 7. DGS Approval                               | Entering a date indicates DGS approval of the project request.                                                                                                    |
| 8. MDP Comments                               | The IAC MDP Designee will review the request for eligibility and<br>enter questions in the <i>MDP comments</i> field. IAC staff will enter all<br>of the Designees questions in the <i>Questions to LEA Requiring a</i><br><i>Response</i> field and send a notification email to the LEA indicating<br>that there have been changes made to the application that need to<br>be checked and/or responded to.   |
| 9. MDP Approval                               | Entering a date indicates MDP approval of the project request.                                                                                                    |
| 10. MSDE Comments                             | The IAC MSDE Designee will review the request for eligibility and<br>enter questions in the <i>MSDE comments</i> field. IAC staff will enter<br>all of the Designees questions in the <i>Questions to LEA Requiring a</i><br><i>Response</i> field and send a notification email to the LEA indicating<br>that there have been changes made to the application that need to<br>be checked and/or responded to. |
| 11. MSDE Approval                             | Entering a date indicates MSDE approval of the project request.                                                                                                    |
| 12. Notes 1                                   | Enter additional information or notes related to the project.                                                                                                    |
| 13. Date Request Amended/Denied<br>/Cancelled | Enter the date that the project was amended/denied/cancelled.                                                                                                    |
| 14. Date Request Approved/Denied              | IAC staff monitors and changes the Request Status from<br>Pending to Approved or Denied as applicable and enters<br>the date when the change in status occurred.                                                                                                    |
| 15. PSC/ASP #                                 | Enter County/Code, PSCP Facility/School Number and FY. (i.e. 23.026.17)                                                                                                    |
| 16. County                                    | Enter the two (2) digit county code.                                                                                                    |
| 17. School                                    | Enter the three (3) digit core number.                                                                                                    |
| 18. bdlcGUID                                  | This is an auto-generated field.                                                                                                    |